## **Resetting your Office 365 Account**

All student O365 accounts (<u>STUxxxx@ardenuniversity.ac.uk</u>) include an **Alternative Email Address** based on the email we hold in our Student Record System (iSystem)

This means that students who are unsure of their O365 login details can reset their password using the O365 password reset process.

- 1. Go https://www.office.com/
- 2. Select either "Sign in" or "Switch to different account" if it is using a different email address from the Arden address

| He      | llo, Welcome back                 |
|---------|-----------------------------------|
| Sign in | as STU67234@ardenuniversity.ac.uk |
|         | Sign in                           |
| Switch  | to a different account            |
| Not yo  | ou? Forget this account           |

3. Select "Forgotten my password"

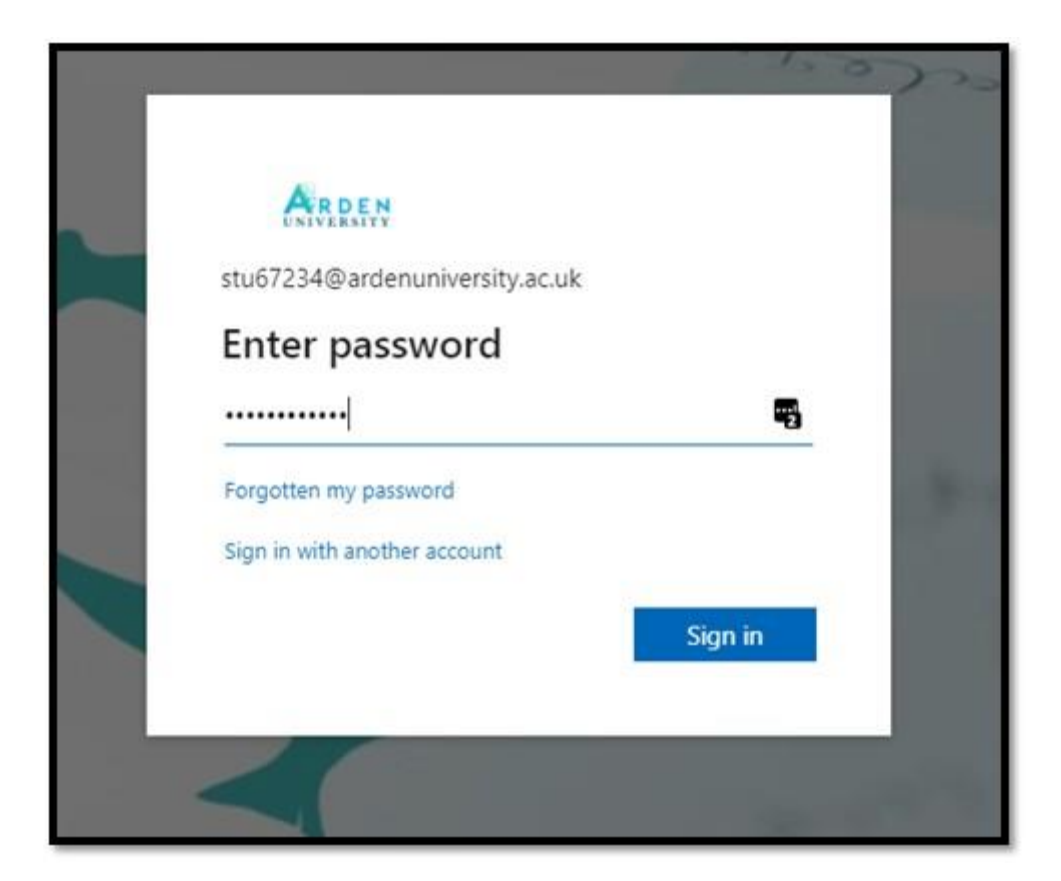

4. Enter your Arden email address in the "Get back into your account" Email box (and complete the Captcha code)

| UNIVERSITY                                                                                                    |
|----------------------------------------------------------------------------------------------------|
| Get back into your account                                                                                                  |
| Who are you?                                                                                                    |
| To recover your account, begin by entering your email address or username and the characters in the picture or audio below. |
| stu67234@ardenuniversity.ac.uk                                                                                              |
| Example: user@contoso.onmicrosoft.com or user@contoso.com                                                                   |
| Next Cancel                                                                                                    |

5. Select "I've forgotten my password"

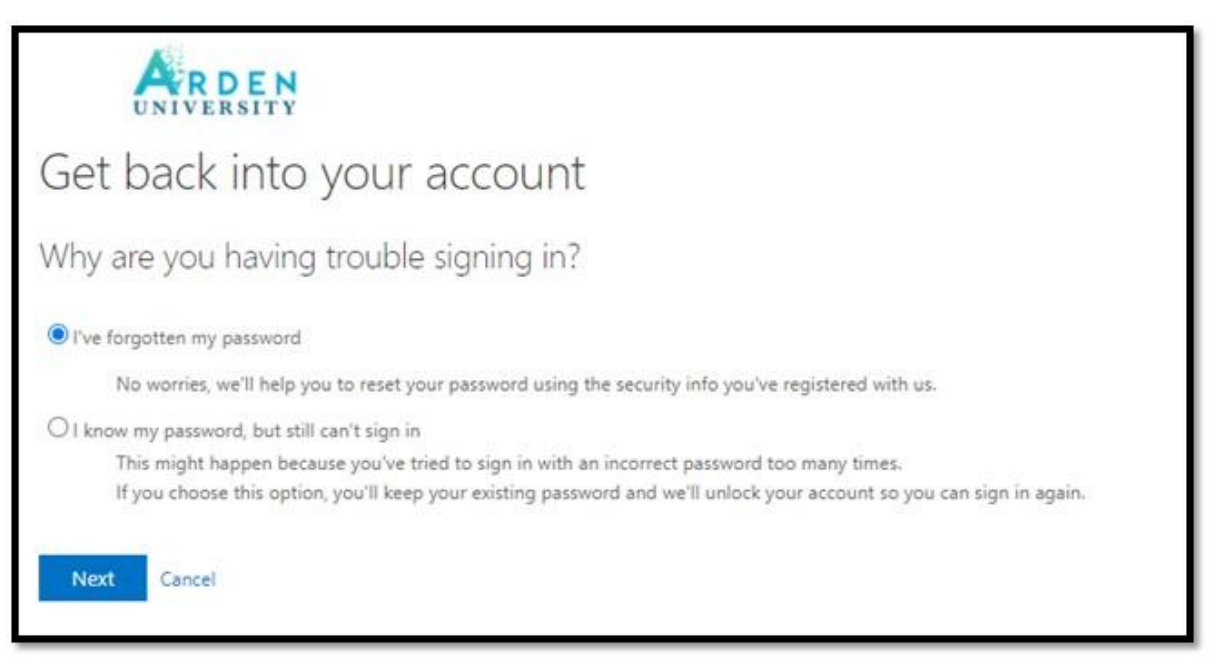

6. Select preferred method of verification. This should be your personal email address (other options are available if they have been set up before) and select the "Email" button

| UNIVERSITY                         |                                                                                                    |
|------------------------------------|----------------------------------------------------------------------------------------------------|
| Get back into y                    | our account                                                                                                    |
| verification step 1 > choose       | a new password                                                                                                    |
| Please choose the contact method w | e should use for verification:<br>You will receive an email containing a verification code at your alternative email<br>address (ro*******@hotmail.co.uk).<br>Email |

7. You will receive a verification code to your personal Email address

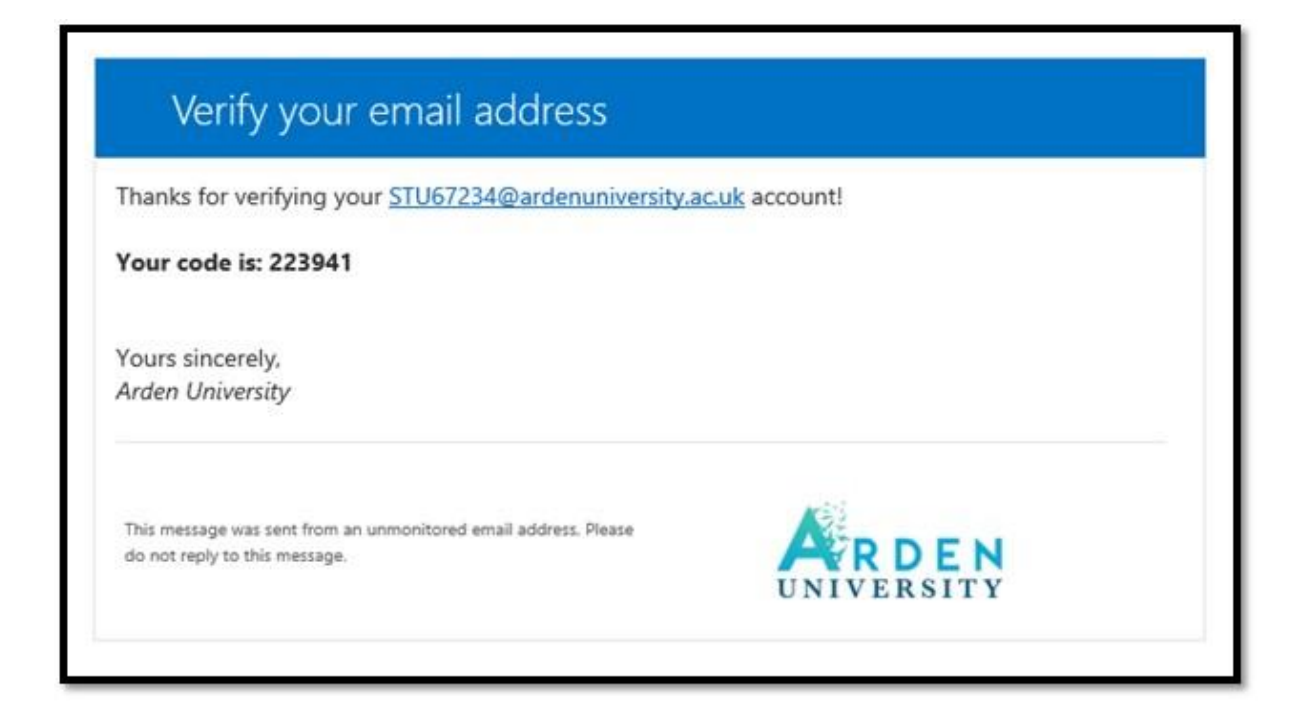

8. Enter the verification code

| UNIVERSITY                          |                                                                           |
|-------------------------------------|---------------------------------------------------------------------------|
| Get back into ye                    | our account                                                               |
| verification step 1 > choose        | a new password                                                            |
| Please choose the contact method we | e should use for verification:                                            |
| Email my alternative email address  | We've sent an email message containing a verification code to your inbox. |
|                                     | Enter your verification code                                              |
|                                     | Next Are you having any issues?                                           |

9. Enter and confirm your new password and select "Finish"

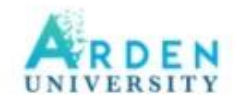

## Get back into your account

verification step  $1 \checkmark >$  choose a new password

|                       | P |
|-----------------------|---|
|                       |   |
| Confirm new password  |   |
| Confirm new password: | 0 |

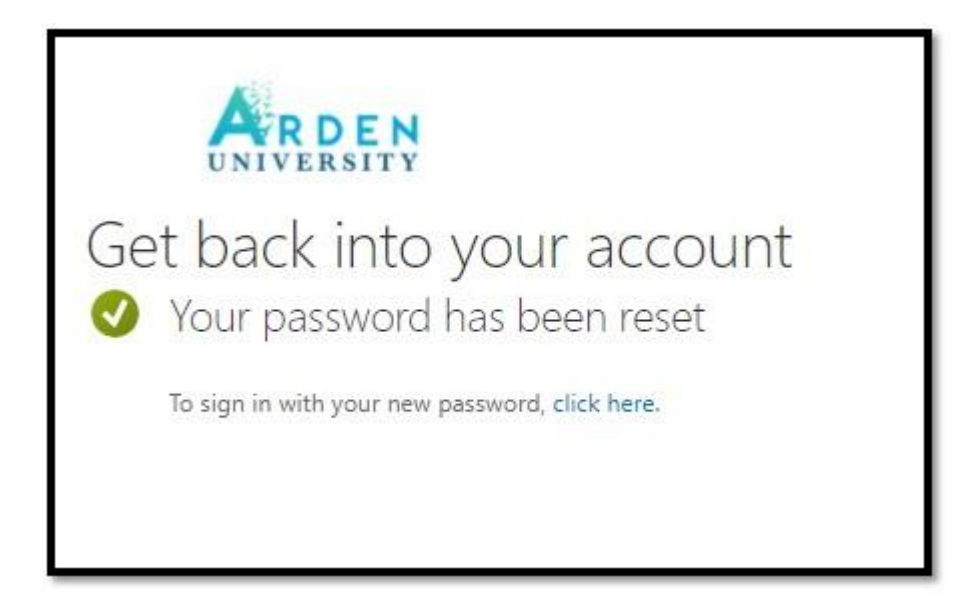

If you require further assistance in accessing your Office 365 account please contact <u>help@arden.ac.uk</u>